## PAYMENT GUIDE

By clicking on the payment link which you received by email, you will be redirected to the payment platform in Italian. Click at the top-right to select **English** language.

| UNIVER | SITÀDISIENA1240              |                   |                                   |                            | ITA ENG Accedi |
|--------|------------------------------|-------------------|-----------------------------------|----------------------------|----------------|
|        | 🔒 Torna alla home            | Ricerca Posizione | Pagamento Spontaneo               | Scarica Ricevuta           |                |
|        | Pagina pagamenti per parteci | pazione a eventi  |                                   |                            |                |
|        | Pagione Sociale              |                   | Codice fiscale / P.IVA<br>ANONIMO |                            |                |
|        | E-Mail<br>4                  |                   |                                   |                            |                |
|        | Causale<br>C                 |                   |                                   | Importo Totale<br>200,00 € |                |

Here you can check all the payment details, such as amount, expiration date, purpose. Click on the shopping cart named 'START ONLINE PAYMENT' on the bottom-right side of the page:

| Business name<br>Filme prodult |                       | Italian Personal ID / VAT Number<br>ANONIMO |                             |                  |   |
|--------------------------------|-----------------------|---------------------------------------------|-----------------------------|------------------|---|
| Email<br>· · · ·               |                       |                                             |                             |                  |   |
| Reason                         |                       |                                             |                             | Amount<br>200,00 | € |
|                                | IUV<br>70000014062688 |                                             | Organization's payment code | ofoh126f656f     |   |
|                                | /0000014003088        |                                             |                             | 616042010301     |   |
| Expiry Date<br>07/06/2025      |                       | Issue Date<br>05/06/2025                    |                             |                  |   |
|                                |                       |                                             |                             |                  |   |

In the following form you need to enter your e-mail address again and click on 'CONTINUE' to receive a notification of your payment:

| Inserisci la tua email<br>Riceverai l'esito del pagamento a questo indirizzo |         |  |  |  |
|------------------------------------------------------------------------------|---------|--|--|--|
| Indirizzo email                                                              |         |  |  |  |
| - Pineti di numo                                                             |         |  |  |  |
| cita di li@c 1 lit                                                           |         |  |  |  |
|                                                                              |         |  |  |  |
| Indietro                                                                     | ontinua |  |  |  |
|                                                                              |         |  |  |  |

oseguendo accetti i T<mark>ermini e condizioni d'uso d</mark>el servizio e confermi di aver letto l'informativa Pri rm protetto tramite reCAPTCHA e Google (Privacy Policy e Termini di servizio). On the next page, you will have to choose how you would like to pay. We suggest you to use : Credit card, Apple Pay or Pay Pal

## Come vuoi pagare?

Per saperne di più sui metodi e i costi applicati dai gestori aderenti, visita la pagina Trasparenza Costi.

| <br>                   | Carta di debito o credito       | > |
|------------------------|---------------------------------|---|
| <ul> <li>10</li> </ul> | Apple Pay                       | > |
| <b>Q</b><br>           | BANCOMAT Pay                    | > |
| <b>3</b> 2             | Conto Banca Popolare di Sondrio | > |
| BP                     | Conto BancoPosta                | > |
| 890.                   | Conto BancoPosta Impresa        | > |
| ic                     | Conto ICONTO                    | > |
|                        | Conto Intesa Sanpaolo           | > |
| we                     | MyBank                          | > |
| pp                     | Paga con Postepay               | > |
|                        | PayPal (anche in 3 rate)        | > |
| ð                      | Satispay                        | > |
| In                     | dietro                          |   |

In case you choose "**Credit card**", follow the payment instructions, enter required information (name and last name of card owner, card number, expiration date and verification code) and then click on "**Continue**".

| Inserisci i dati della carta |   |  |  |
|------------------------------|---|--|--|
|                              |   |  |  |
| Numero carta                 |   |  |  |
|                              |   |  |  |
| Scadenza CVU                 | 1 |  |  |
| MM/AA 123                    |   |  |  |
|                              |   |  |  |
| Intestata a                  |   |  |  |
| Nome riportato sulla carta   |   |  |  |
|                              |   |  |  |
|                              |   |  |  |
|                              |   |  |  |
| Continua                     |   |  |  |
|                              |   |  |  |

When the payment screen appears, please click on "Modify" in the "Fees" section

| Totale                                                                                                    | 1,34 €                       |
|----------------------------------------------------------------------------------------------------|------------------------------|
| Paga con                                                                                                    |                              |
| •••• <b>4128</b><br>01/26                                                                                                 | Modifica                     |
| Commissione                                                                                                    | 0                            |
| <b>0,34 €</b><br>Applicata da Worldpay BV                                                                                 | Modifica                     |
| Invia esito a: elisa.pratali@unisi.it Proseguendo accetti i Termini e condizioni d'uso e dichiari di aver letto l'Informa | ativa Privacy di Worldpay BV |
| Annulla Paga 1,34                                                                                                    | É                            |

Then, from the list of payment providers (see screenshot), please select an option **<u>other than</u> WORLDPAY** and **WORLDLINE.** 

| metodo, anche se non sei loro cliente.           |               |
|--------------------------------------------------|---------------|
| Gestore                                          | Commissione 1 |
| worldpay                                         | 0.24.6        |
| Worldpay BV                                      | 0,54 €        |
|                                                  | 0,34€         |
| WORLDLINE                                        |               |
|                                                  | 0,45€         |
| INTESA 🔤 SANPAOLO                                |               |
| Intesa Sanpaolo S.p.A                            | 0,50€         |
| Postepoy<br>Pasterosy                            | 0,50€         |
| гозсерау                                         |               |
| NEXI PAYMENTS S.P.A.                             | 0,95€         |
| BPER:                                            | 0.95€         |
| BPER Banca S.p.A.                                | 0,00 0        |
| BPER: MANCA PATRATE<br>Banca Cesare Ponti S.P.A. | 0,95€         |
|                                                  |               |
| UniCredit UniCredit S.p.A.                       | 0,95€         |
|                                                  |               |

Now you can pay

|  |                                               | have to indicate ways and such that had such as DAVDAL                                                                  |
|--|-----------------------------------------------|----------------------------------------------------------------------------------------------------|
|  | IT VOLL CHOOSE OTHER HOVMENT METHODS VOLL WIL | $\mathbf{A}$ have to indicate volir preferred method, slich as $\mathbf{P} \mathbf{A} \mathbf{V} \mathbf{P} \mathbf{A}$ |
|  |                                               | A Have to indicate your preferred incling, such as FATFAL                                                               |
|  | ,,,,,,,,,,,,,,,,,,,,,,,,,,,,,,                |                                                                                                    |

|      |                                                                        | ×        |
|------|------------------------------------------------------------------------|----------|
| 1999 | Università degli Studi di Siena<br>/RFB/70000000041316/30.00<br>30.00E | $\times$ |
|      | PayPal<br>Paimum fees 1.50 €                                           |          |
|      | Carte Pagamento<br>Don't you find your bank?                           | Ŷ        |

Then click on 'Pay without registering':

|              |                                                                                                    | × |
|--------------|----------------------------------------------------------------------------------------------------|---|
| 1999<br>1999 | Università degli Studi di Siena<br>/RFB/70000000041316/30.00<br>30.00€                                                                      | × |
|              | Total 31.50 €                                                                                                    |   |
|              | The receipt will be sent to the following email address jd@example.com                                                                      |   |
|              | <b>Register to pagoPA</b> to save your payment history<br>and your preferred payment methods. It is for free<br>and it takes only a minute. |   |
|              | Register to pagoPA                                                                                                    |   |
|              | Pay without registering                                                                                                    |   |
|              |                                                                                                    | ~ |

This is the PayPal platform; accept cookies by pressing the button 'Accept cookies':

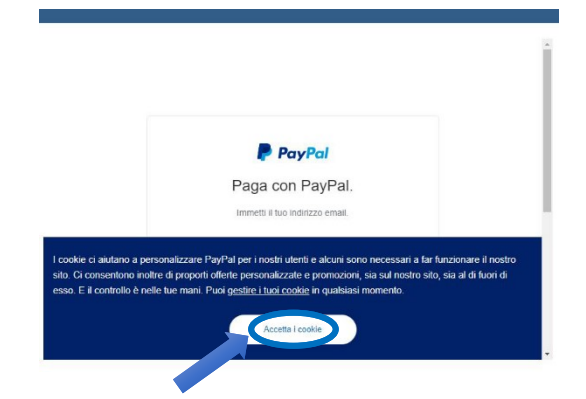

Verify that language is set to English, otherwise click on 'English' at the bottom of the page:

|           | Paga con PayPal.                |
|-----------|---------------------------------|
|           | Immetti il tuo indirizzo email. |
| Indirizzo | o email                         |
|           | Avanti                          |
|           | Problemi di accesso?            |
|           | oppure                          |
|           |                                 |

Enter your e-mail address and proceed with standard PayPal payment:

| Pay PayPal Pay with PayPal Enter your email address to get started. | Pay<br>With a PayPal acco<br>shipping, Purc | with PayPal<br>unt, you're eligible for free return<br>nase Protection, and more.<br>Change |
|---------------------------------------------------------------------|---------------------------------------------|---------------------------------------------------------------------------------------------|
| Email                                                               |                                             | Show                                                                                        |
| Next                                                                | Stay logged in fo                           | taster purchases (?)                                                                        |
| Having trouble logging in?                                          | Having                                      | trouble logging in?                                                                         |
| Create an Account                                                   | Cre                                         | ate an Account                                                                              |